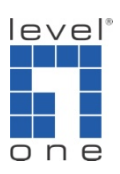

## How to configure bridge and AP on WAB-7400

This guide serves a quick reference to configure WAB-7400 for bridge and AP connection. Two WAB-7400s are demonstrated here but user can use the same procedure to expand the network including more WAB-7400s.

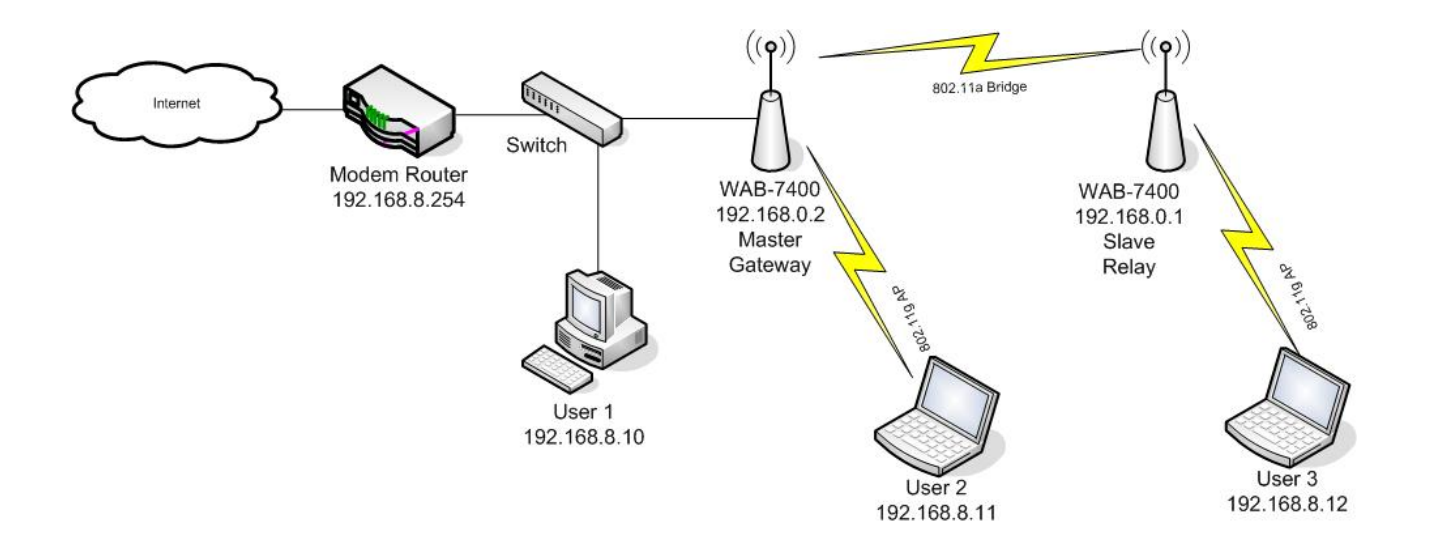

 First step is to change the local IP address of WAB-7400. Assign different local IP address to them so it is easier for us to work with at same time. Go to Security > VLAN and click on Edit to change IP setting in vlan0 profile.

| 🖉 LevelOne Web UI - Window                                                                                                    | 's Internet Explorer                                                                                                    |                                                                                 | 🖉 LevelOne Web UI - Window                                                                          | s Internet Explorer                                                                                                    |  |  |  |
|----------------------------------------------------------------------------------------------------|----------------------------------------------------------------------------------------------------|---------------------------------------------------------------------------------|----------------------------------------------------------------------------------------------------|----------------------------------------------------------------------------------------------------|--|--|--|
| C - 192.168                                                                                                    | 0.2 🛛 😵 憑證錯誤 🐼 🐓 🗙 ಶ Live Search                                                                                                    | P-                                                                              | C C C 🗧 🖉 🔁 https://192.168.                                                                        | 0.1/ 💌 😵 聽證結 🕺 🐓 🗙 ಶ Live Search 🖉 🖓                                                                                                    |  |  |  |
| 檔案(P) 編輯(E) 核親(Y) 非                                                                                                    | 我的最愛(A) 工具(D) 説明(B)                                                                                                    | - 檔案 (E) 編輯 (E) 核關 (C) 我的 最爱 (A) 工具 (I) 說明 (E)                                  |                                                                                                    |                                                                                                    |  |  |  |
| 🚖 我的最愛 🛛 🚖 🛐 LevelOn                                                                                                    | e - Download 📊 LevelOne - Quality networki 🧧 建谱的網站 🗸 👩 自訂連結                                                                                                    | 🙀 我的最爱 🖕 🎧 LevelOne - Download 🛐 LevelOne - Quality networki 👩 建簇的纲站 🗸 👩 自訂連結 🎽 |                                                                                                    |                                                                                                    |  |  |  |
| 😤 🔹 🌈 LevelOne Web UI 🌈                                                                                                    | LevelOne We× 荷・ 同・ □ 扁・ 網頁 む・ 安全性 ③・                                                                                                    | 工具() • @ • »                                                                    | 🥖 🖉 LevelOne Web UI                                                                                 | 💁 • 🗟 · 🖃 🖶 • 網頁 🕑 • 安全性⑤ • 工具〇 • 🚱 • 🥙                                                                                                    |  |  |  |
| level<br>one                                                                                                    | WAB-7400 Dual Radio PoE<br>Mesh Access Point                                                                                                    | LevelOne Web<br>UI<br>Digital Data<br>Communications<br>Co., Ltd.               | level<br>one                                                                                        | ULL LevelOne Web<br>UI<br>WAB-7400 Dual Radio PoE<br>Mesh Access Point<br>Communications<br>Co., Ltd.                                                                                                    |  |  |  |
|                                                                                                    | VLAN configuration  Mome                                                                                                    | ► Reset                                                                         | Syctem                                                                                              | P Home Reset                                                                                                    |  |  |  |
| System<br>Advance<br>Restart & Backup<br>Network<br>Security<br>MSSID<br>MAC access<br>VLAN<br>Services<br>QoS<br>System Management<br>Login Setup<br>Tools<br>Status<br>System | Active VLAN<br>ID Name IP Netmask Comments<br>© 0 vlan0 192.166.0.2 25.255.255.0 Default VLAN<br>Anign diffinet IP address to each WAB7400<br>Edit<br>Back to top   Help?<br>Powered by Digital Data Communications Co., Ltd. |                                                                                 | Network Security MSSID MAC access VLAN Services QoS System Management Login Setup Tools Status Help | Active VLAN          ID Name       IP       Netmask       Comments         ID viano       192.168.0.1       255.255.255.0       Default VLAN         Edit       Inactive VLAN         Image: State of the state of the stat |  |  |  |
| Interfaces<br>Services<br>System Log<br>Neighbor<br>Help<br>Van_editegi                                                                                                    | 48%#86                                                                                                    | <u>₩</u><br>- <sup>⊕</sup> ,100% -                                              | 完成                                                                                                  | ● 網球網路 ◆ 100 % ・ 注                                                                                                    |  |  |  |

2. Go to System > Advance and select the country for now. You may return to adjust other parameters afterwards.

| 🌈 LevelOne Web UI - Windows | : Internet Explorer                                                                                               | CLevelOne Web UI - Windows Internet Explorer                                        |                                                  |  |  |  |  |
|-----------------------------|----------------------------------------------------------------------------------------------------|-------------------------------------------------------------------------------------|--------------------------------------------------|--|--|--|--|
| 🔄 🕞 🗢 🙋 https://192.168.0   | 1.2 👻 透識錯誤 🕺 😽 🗙 ಶ Live Search 👂 🔹                                                                                | 🔇 💬 💌 🙋 https://192.168.0.1/ 🔽 梁 悲議結 🖄 🎸 🗙 🧗 Live Search 🖉 🗸                        |                                                  |  |  |  |  |
| 檔案(F) 編輯(E) 檢視(Y) 我         | 的最愛(A) 工具(D) 説明(H)                                                                                                | ▲ 檔案(E) 編輯(E) 檢視(Y) 我的最愛(A) 工具(I) 説明(E)                                             |                                                  |  |  |  |  |
| 🖕 我的最愛 🛛 🍰 🏹 LevelOne       | - Download 🛐 LevelOne - Quality networki 🙋 港湾的網站 🗸 🍙 自訂連結 💙                                                       | 👷 我的最爱 🛛 🏡 🎧 LevelOne - Download 🛜 LevelOne - Quality networki 👔 建簇的铜站 👻 👩 自訂連結 🦷   |                                                  |  |  |  |  |
| 🔠 🔹 🌈 LevelOne Web UI 🏾 🏉   | LevelOne We 🗙 🔄 🔹 💿 - 🖃 🖶 🕶 網頁 🕑 - 安全性 🖏 - 工具 🔘 - 🤗 - 🎽                                                           | 🖉 LevelOne Web UI                                                                   | ☆ ・ □ ・ □ → ・ 網頁① ・ 安全性◎ ・ 工具◎ ・ ◎ ・ □           |  |  |  |  |
| level <sup>®</sup><br>one   | LevelOne Web<br>UT<br>WAB-7400 Dual Radio PoE<br>Digital Data<br>Mesh Access Point<br>Communications<br>Co., Ltd. | WAB-7400 Dual Radio PoE Digital Data<br>Mesh Access Point Contractions<br>Co., Ltd. |                                                  |  |  |  |  |
|                             |                                                                                                    | <u></u>                                                                             | TCP Finished Wait Timeout: 120                   |  |  |  |  |
| System                      | TCP Last ACK Timeout: 30                                                                                          | System                                                                              | TCP Last ACK Timeout: 30                         |  |  |  |  |
| System                      | TCP SYN Receive Timeout: 60                                                                                       | Advance                                                                             | TCP SYN Receive Timeout: 60                      |  |  |  |  |
| Restart & Backup            | TCP SYN Sent Timeout: 120                                                                                         | Restart & Backup                                                                    | TCP SYN Sent Timeout: 120                        |  |  |  |  |
| Network                     | TCP Time Wait Timeout: 120                                                                                        | Network                                                                             | TCP Time Wait Timeout: 120                       |  |  |  |  |
| Security                    | UDP Timeout: 30                                                                                                   | Security                                                                            | UDP Timeout: 30                                  |  |  |  |  |
| MSSID                       | UDP Stream Timeout: 180                                                                                           | MAC access                                                                          | UDP Stream Timeout: 180                          |  |  |  |  |
| MAC access<br>VLAN          | Configure to match your need                                                                                      | VLAN                                                                                | Windows                                          |  |  |  |  |
| Services                    | WITCICSS                                                                                                    | Services                                                                            | Witcless                                         |  |  |  |  |
| 00S                         | Radio 1 distance (m) 1000                                                                                         | QoS                                                                                 | Radio 1 distance (m) 1000                        |  |  |  |  |
| System Management           | Radio 2 distance (m) 1000                                                                                         | System Management                                                                   | Radio 2 distance (m) 1000                        |  |  |  |  |
| Login Setun                 | Country Austria                                                                                                   | Login Setup                                                                         | Country Austria                                  |  |  |  |  |
| Tools                       | Outdoor Mode Enable 🛩                                                                                             | Tools                                                                               | Outdoor Mode Enable 💌                            |  |  |  |  |
| Chabus                      | External Channel Mode Disable 💌                                                                                   | Status                                                                              | External Channel Mode Disable 💌                  |  |  |  |  |
| System                      | Mesh Minimum Signal Strength: 15                                                                                  | Help                                                                                | Mesh Minimum Signal Strength: 15                 |  |  |  |  |
| Interfaces                  | Save changes                                                                                                    |                                                                                     | Save changes                                     |  |  |  |  |
| Services<br>System Log      | Back to top   Help?                                                                                               |                                                                                     | Back to top   Help?                              |  |  |  |  |
| Neighbor<br>Help            | Powered by Digital Data Communications Co., Ltd.                                                                  |                                                                                     | Powered by Digital Data Communications Co., Ltd. |  |  |  |  |
|                             | 😜 網際網路 🍫 🔩 100% ▼                                                                                                 |                                                                                     | ● 網際網路 🛛 🖓 + 🔍 100% → 📑                          |  |  |  |  |

3. Go to System > System and select the Operation Mode for each WAB-7400. For the

WAB-7400 (master) connecting to router, we assign it as Layer 2 Gateway whereas other WAB-7400s (slaves) are assigned as Layer 2 Relays.

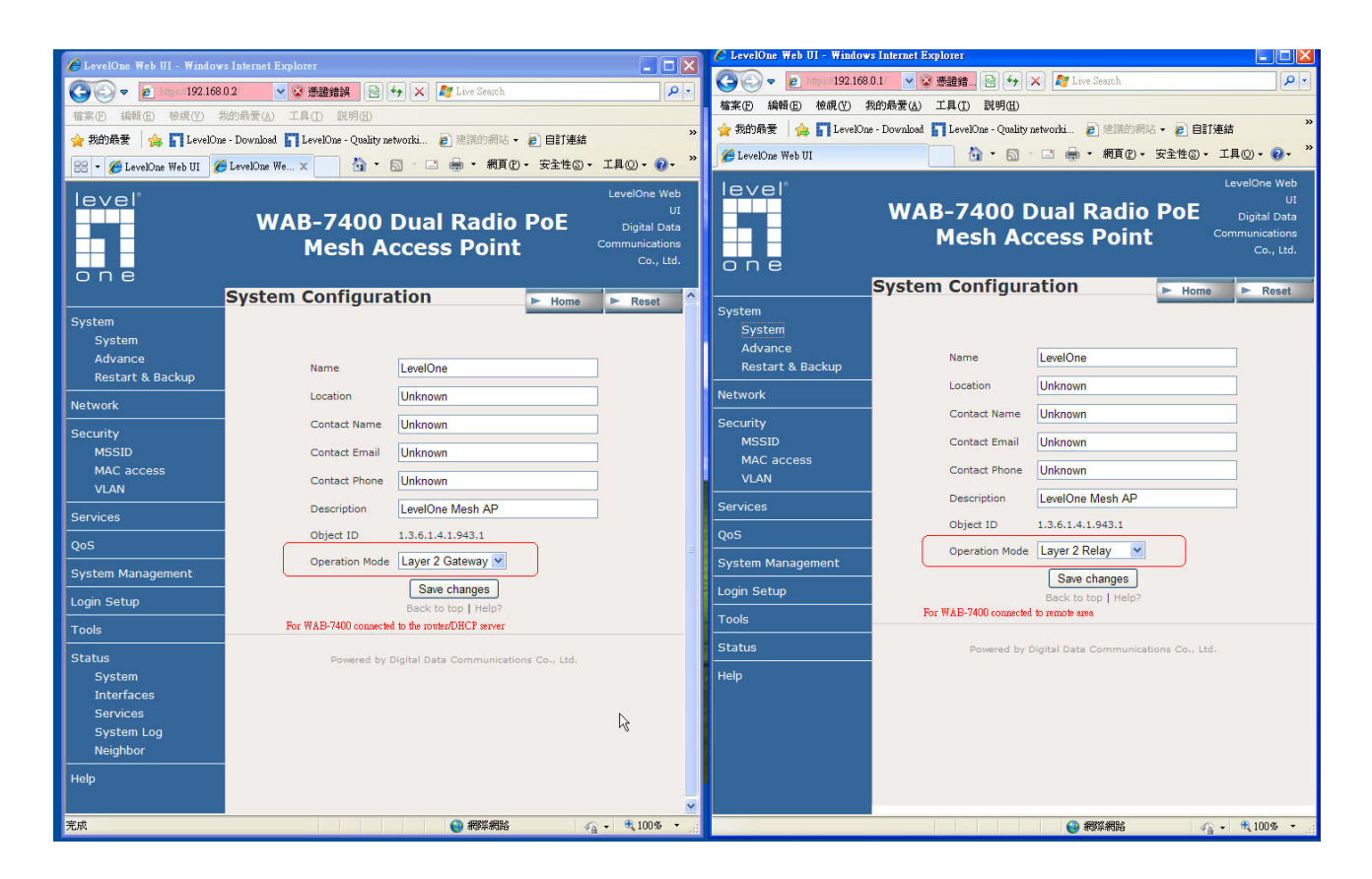

4. Go to Network > WLAN > WLAN 1 to configure the setting for bridge. Make sure same ESSID and frequency is used among WAB-7400s.

| A LevelOne Web UI - Windows    | Internet Explorer                          |                                                                                 |                                                                   | 🌔 LevelOne Web UI - Window | s Internet Explorer                   |                          | - 🗆 🞽                                                             |  |
|--------------------------------|--------------------------------------------|---------------------------------------------------------------------------------|-------------------------------------------------------------------|----------------------------|---------------------------------------|--------------------------|-------------------------------------------------------------------|--|
|                                | 12 🔍 🛛 透韻錯誤 🛞 😽 🗙 🎥                        | Live Search                                                                     |                                                                   |                            | 0.1/ 🔽 😵 憑證錯 🗟 😽 🗙 🥂                  | Live Search              |                                                                   |  |
| 檔案(F) 編輯(E) 檢視(Y) 我            | 的最愛(A) 工具(T) 説明(B)                         |                                                                                 | 檔案(E) 續輯(E) 檢視(Y) 我的最愛(A) 工具(I) 說明(E)                             |                            |                                       |                          |                                                                   |  |
| 🖕 我的最愛 🛛 🚖 <b>『</b> ] LevelOne | - Download 🔄 LevelOne - Quality networki 🍃 | 🐈 我的最爱 👍 🎧 LevelOne - Download 🞧 LevelOne - Quality networki 👩 建簇的病站 - 👩 自訂連結 🤲 |                                                                   |                            |                                       |                          |                                                                   |  |
| 🙁 🔹 🌈 LevelOne Web III 🌈       | LevelOne We X                              |                                                                                 | 工具(Q) - Q - »                                                     | 🏉 LevelOne Web UI          |                                       | ♣ • 網頁(2) • 安全性(5) •     | I具©• @• <sup>»</sup>                                              |  |
| level<br>one                   | WAB-7400 Dual<br>Mesh Access               | Radio PoE<br>Point °                                                            | LevelOne Web<br>UI<br>Digital Data<br>Communications<br>Co., Ltd. | level*<br>one              | WAB-7400 Dua<br>Mesh Acces            | ll Radio PoE<br>ss Point | LevelOne Web<br>UI<br>Digital Data<br>Communications<br>Co., Ltd. |  |
| <b>^</b> _                     | Mesh-wireless configura                    | ation Mome                                                                      | ► Reset                                                           | System                     |                                       |                          |                                                                   |  |
| System                         |                                            | Match the bridge settings                                                       |                                                                   | System                     |                                       |                          |                                                                   |  |
| Advance                        | MAG address                                | 00.11.6hur0.6hur7                                                               |                                                                   | Advance                    | MAC address                           | 00:11:6b:e9:f2:a3        |                                                                   |  |
| Restart & Backup               | MAC address                                | ADUOO IN                                                                        |                                                                   | кезтагт а васкир           | Mode                                  | ADHOC 💌                  |                                                                   |  |
| Network                        | Mode                                       | ADHOC V                                                                         |                                                                   | Network                    | Band                                  | 802.11a 🛩                |                                                                   |  |
| WLAN                           | Band                                       | 802.11a 🗙                                                                       |                                                                   | WLAN 1                     | ESSID                                 | TSD-7400Mesh             |                                                                   |  |
| WLAN 1<br>WLAN 2               | ESSID                                      | TSD-7400Mesh                                                                    |                                                                   | WLAN 2                     | Frequency                             | 100: 5.500 GHz 💌         |                                                                   |  |
| WAN                            | Frequency                                  | 100: 5.500 GHz 💌 🚽                                                              |                                                                   | WAN<br>Routing             | Beacon Interval                       | 100                      |                                                                   |  |
| Routing                        | Beacon Interval                            | 100                                                                             | =                                                                 |                            | RTS Threshhold                        | 2346                     | _                                                                 |  |
| Security                       | RTS Threshhold                             | 2346                                                                            |                                                                   | Security                   | Fragmentation Threshhold              | 2346                     | 100                                                               |  |
| Services                       | Fragmentation Threshhold                   | 2346                                                                            |                                                                   | Services                   | DTIM interval                         | 1                        |                                                                   |  |
| QoS                            | DTIM interval                              | 1                                                                               |                                                                   | QoS                        | Debaute                               |                          |                                                                   |  |
| System Management              | Datarate                                   | auto                                                                            |                                                                   | System Management          | Distante                              | Card Default III         |                                                                   |  |
| Login Setup                    | Diversity                                  | Card Default                                                                    |                                                                   | Login Setup                | Diversity                             | Card Default             |                                                                   |  |
| Tools                          | Tx antenna                                 | Card Default                                                                    |                                                                   | Tools                      | ix antenna                            | Card Detault             |                                                                   |  |
| Ctable                         | Rx antenna                                 | Card Default                                                                    |                                                                   | Status                     | кх antenna                            | Card Default             |                                                                   |  |
| System                         | Base Datarate Max Tx Power ( dBm )         | 18                                                                              |                                                                   | Help                       | Base Datarate Max Tx Power<br>( dBm ) | 18                       |                                                                   |  |
| Interfaces                     | Current Datarate Max Tx Power ( dBm )      | 10                                                                              |                                                                   |                            | Current Datarate Max Tx Power         |                          |                                                                   |  |
| Services                       | Current Datarate Max 1x Power ( ubin )     |                                                                                 |                                                                   |                            | (dBm)                                 | 18 💌                     |                                                                   |  |
| System Log<br>Neighbor         | Security                                   | Open M                                                                          |                                                                   |                            | Security K                            | Open 🛩                   |                                                                   |  |
| < >                            | Save of                                    | hanges                                                                          | ~                                                                 |                            | Sa                                    | ve changes               | ~                                                                 |  |
| 完成                             |                                            | 😌 網際網路 👘 🏠                                                                      | 🗸 🤁 100% 👻 🚲                                                      |                            |                                       | 😔 網際網路 🛛 🖓               | + 🔍 100% + 💡                                                      |  |

5. Go to Network > WLAN > WLAN 2 to configure the setting for each AP. The ESSID and frequency can be different for each WAB-7400 unless roaming is a concern.

| 🌈 LevelOne Web II - Windows | Internet Explorer                          |                               | C LevelOne Web UI - Windows Internet Explorer                                   |                   |                            |                                |                                                          |  |
|-----------------------------|--------------------------------------------|-------------------------------|---------------------------------------------------------------------------------|-------------------|----------------------------|--------------------------------|----------------------------------------------------------|--|
| () - 192.168.0.             | 2 🛛 😵 憑證錯誤 🔯 😽 🗙 🕻                         | Zive Search                   | 1 🚱 🔄 👻 https://192.168.0.1 🔍 😵 愚麗精 🗟 🐓 🗙 🌆 Live Search                         |                   |                            |                                |                                                          |  |
| 檔案(E) 編輯(E) 檢視(V) 我編        | 的最愛(4) 工具(1) 説明(8)                         |                               | 檔案(E) 編輯(E) 檢視(V) 我的最愛(A) 工具(I) 說明(H)                                           |                   |                            |                                |                                                          |  |
| 🖕 我的最爱 🛛 🍰 🏹 LevelOne -     | - Download 🛐 LevelOne - Quality networki 🧧 | ] 建議的網站 🗸 🧧 自訂連結              | 🙀 我的最爱 🛛 🖕 🛐 LevelOne - Download 🛐 LevelOne - Quality networki 🙋 建簇的铜站 🗸 🔊 自訂連結 |                   |                            |                                |                                                          |  |
| 🕾 - 🌈 LevelOne Web UI 🌈 I   | LevelOne We x 🐴 - 👩 - 🖃                    | 🖶 • 網頁(P)• 安全性(S)•            | 🥖 🏉 LevelOne Web UI                                                             |                   | ➡ • 網頁(P) • 安全性(S) • 工具(C) | )• <b>@</b> • ″                |                                                          |  |
|                             | WAB-7400 Dual<br>Mesh Access               | Radio PoE<br>Point            | LevelOne Web<br>UI<br>Digital Data<br>Communications<br>Co., Ltd.               | level"<br>one     | WAB-7400 Dua<br>Mesh Acces | I Radio PoE Di<br>s Point Comm | IOne Web<br>UI<br>igital Data<br>unications<br>Co., Ltd. |  |
| ^ <i>/</i>                  | APO configuration                          | ► Home                        | ► Reset                                                                         | Svetem            | MAC address                | 00:11:6b:e9:f2:a2              |                                                          |  |
| System                      |                                            | Configure AP service for each |                                                                                 | System            | Mode                       |                                | -                                                        |  |
| Advance                     |                                            |                               |                                                                                 | Advance           | Band                       | 802.11g 💙                      |                                                          |  |
| Restart & Backup            | MAC address                                | 00:11:6b:e9:fd:a8             |                                                                                 | Restart & Backup  | ESSID                      | TSD-7400AP2                    | _                                                        |  |
| Network                     | Mode                                       |                               |                                                                                 | Network           | Broadcast SSID             | Enable V                       |                                                          |  |
| WLAN                        | Band                                       | 802.11g 💌                     |                                                                                 | WLAN 1            | Enclose 5515               |                                |                                                          |  |
| WLAN 1<br>WLAN 2            | ESSID                                      | TSD-7400AP                    |                                                                                 | WLAN 2            | Trequency                  | 400                            |                                                          |  |
| WAN                         | Broadcast SSID                             | Enable 🖌                      |                                                                                 | WAN<br>Routing    | Beacon Interval            |                                |                                                          |  |
| Routing                     | Frequency                                  | auto 💌 🗟                      | <b>a</b>                                                                        | Cocurity          | RTS Threshhold             | 2346                           |                                                          |  |
| Security                    | Beacon Interval                            | 100                           |                                                                                 | Security          | Fragmentation Threshhold   | 2346                           |                                                          |  |
| Services                    | RTS Threshhold                             | 2346                          |                                                                                 | Services          | DTIM interval              | 1                              |                                                          |  |
| QoS                         | Fragmentation Threshhold                   | 2346                          |                                                                                 | QoS               | Datarate                   | auto 💌                         |                                                          |  |
| System Management           | DTIM interval                              | 1                             |                                                                                 | System Management | Diversity                  | Card Default ⊻                 |                                                          |  |
| Login Setup                 | Datarate                                   | auto                          |                                                                                 | Login Setup       | Tx antenna                 | Card Default 💌                 |                                                          |  |
| Tools                       | Diversity                                  | Card Default 🛩                |                                                                                 | Tools             | Rx antenna                 | Card Default 💙                 |                                                          |  |
| Status                      | Tx antenna                                 | Card Default                  |                                                                                 | Status            | Base Datarate Max Tx Power | 18                             |                                                          |  |
| System                      | Rx antenna                                 | Card Default V                | _                                                                               | Help              | (dBm)                      |                                |                                                          |  |
| Interfaces                  | Base Datarate Max Tx Power ( dBm )         | 18                            |                                                                                 |                   | ( dBm )                    | 18 💌                           | _                                                        |  |
| Services<br>System Log      | Current Datarate Max Tx Power ( dBm        | ) 18 🗸                        |                                                                                 |                   | Security                   | Open 💌                         |                                                          |  |
| Neighbor                    | Security                                   | Open 💌                        |                                                                                 |                   | Sat                        | re changes                     | ~                                                        |  |
| 完成                          |                                            | 😜 網際網路 🦂                      | ar €100% •                                                                      | 完成                |                            |                                | 100% -                                                   |  |

6. Save all the changes and reboot all WAB-7400s. Then go to Status > Neighbor page

to check for the bridge connection. If every procedure is done correctly, you should see all active WAB-7400s listed here.

| 🔏 LevelOne Web 01 - Windows                                                               | Internet Explorer   |                   |                      |                                                                                 |                                                                   | C LevelOne Web UI - Windo                                  | ows Internet Explorer |                |                                                                                                    |                      |                                                                  |
|-------------------------------------------------------------------------------------------|---------------------|-------------------|----------------------|---------------------------------------------------------------------------------|-------------------------------------------------------------------|------------------------------------------------------------|-----------------------|----------------|----------------------------------------------------------------------------------------------------|----------------------|------------------------------------------------------------------|
| ○ マ 2 http://192.1680.2     マ 2 憑證錯誤     ○ 4 × 2 ご 2 読録     ○ 4 × 2 ご 2 いき Search     ○ 4 |                     |                   |                      |                                                                                 |                                                                   | 【 🔆 ④ ● 🖉 https://192.168.0.1/ 🔽 梁 感聴結 🖄 🐓 🗙 ಶ Live Search |                       |                |                                                                                                    |                      |                                                                  |
| 檔案 (E) 編輯 (E) 核親 (E) 我的最爱 (A) 工具 (D) 說明 (E)                                               |                     |                   |                      |                                                                                 | ▲ 檔案(E) 編輯(E) 檢視(V) 我的最愛(A) 工具(I) 説明(E)                           |                                                            |                       |                |                                                                                                    |                      |                                                                  |
| 👷 我的最愛 🔓 🖬 LevelOne - Download 🚮 LevelOne - Quality networki 🖉 建满的網站 🗸 🖉 目訂連結 👋           |                     |                   |                      | 🙀 我的最爱 🖕 🖺 LevelOne - Download 📲 LevelOne - Quality networki 👩 建簇的網站 🗸 👩 自訂連結 🤎 |                                                                   |                                                            |                       |                |                                                                                                    |                      |                                                                  |
| 😁 🔹 🌈 LevelOne Web UI 🏾 🏉                                                                 | LevelOne We ×       | 🙆 • 📾 -           | 🔄 🚔 - 網              | 頁(P) • 安全性(S) •                                                                 | 工具(Q) • 🔞 • 🂙                                                     | 🥖 🔏 LevelOne Web UI                                        |                       | · 🛯 · 🖃        | 👼 • 網頁@                                                                                                    | )▼ 安全性③▼ ]           | 1具◎・ ⑧・ ″                                                        |
|                                                                                           | WAB-74<br>Mes       | 100 Du<br>sh Acc  | ıal Rad<br>ess Poi   | io PoE<br>nt                                                                    | LevelOne Web<br>UI<br>Digital Data<br>Communications<br>Co., Ltd. | level"<br>one                                              | WAB-740<br>Mesh       | 0 Dua<br>Acce  | al Radi<br>ss Poir                                                                                                    | o PoE<br>າt ແ        | LevelOne Web<br>UI<br>Digital Data<br>ommunications<br>Co., Ltd. |
|                                                                                           | Neighbor Sta        | tus               |                      | ► Home                                                                          | ► Reset                                                           |                                                            | Neighbor Sta          | itus           |                                                                                                    | ► Home               | Reset                                                            |
| System                                                                                    |                     |                   |                      | -                                                                               |                                                                   | System                                                     |                       |                |                                                                                                    |                      |                                                                  |
| Network                                                                                   |                     |                   | ale ka kasi Estala   |                                                                                 |                                                                   | Network                                                    |                       | Ba             | ck to top   Help                                                                                                    | 2                    |                                                                  |
| Security                                                                                  | Back to top   Help? |                   |                      |                                                                                 | Security                                                          | List of Neighbors                                          |                       |                |                                                                                                    |                      |                                                                  |
| Services                                                                                  |                     | List              | of Neighbo           | ors                                                                             |                                                                   | Services                                                   |                       |                | 5                                                                                                    |                      |                                                                  |
| QoS                                                                                       | MAC Address         | Rate<br>(Mbps)    | RSSI<br>(dBm)        | Timeout<br>(Seconds)                                                            | Mac                                                               | QoS                                                        | MAC Address           | Rate<br>(Mbps) | RSSI<br>(dBm)                                                                                                    | Timeout<br>(Seconds) | Mac<br>Table                                                     |
| System Management                                                                         | 00:11:66:49:64:47   | 36M               | 41                   | 120                                                                             | View                                                              | System Management                                          | 00:11:6b:e9:f2:a3     | 36M            | 34                                                                                                    | 90                   | View                                                             |
| Login Setup                                                                               | 00:11:6b:e9:f2:a3   | 54M               | 35                   | 120                                                                             | View                                                              | Login Setup                                                | 00:11:6b:e9:fd:a7     | 54M            | 55                                                                                                    | 120                  | View                                                             |
| Tools                                                                                     | <u></u>             | - 10.0            | View All Mace        |                                                                                 |                                                                   | Tools                                                      |                       |                | View All Macs                                                                                                    |                      |                                                                  |
| Chabus                                                                                    |                     |                   | VIEW OIL HOUSE       |                                                                                 |                                                                   | Status                                                     |                       |                |                                                                                                    |                      |                                                                  |
| System                                                                                    |                     |                   | 12.1.0               |                                                                                 |                                                                   | System                                                     | Powe                  | red by Digital | Data Commun                                                                                                    | ications Co., Ltd.   |                                                                  |
| Interfaces                                                                                | POI                 | vered by Digita   | i Data Communi       | cations Co., Lto.                                                               |                                                                   | Interfaces<br>Services                                     |                       |                |                                                                                                    |                      |                                                                  |
| Services                                                                                  | After savin         | g all the changes | in configuration, re | boot all the WAB-7400                                                           | units.                                                            | System Log                                                 |                       |                |                                                                                                    |                      |                                                                  |
| System Log<br>Neighbor                                                                    | After reboo         | oting, you should | see all successfully | paired WAB-7400 liste                                                           | d here                                                            | Neighbor                                                   |                       |                |                                                                                                    |                      |                                                                  |
| Help                                                                                      |                     |                   |                      |                                                                                 |                                                                   | Help                                                       |                       |                |                                                                                                    |                      |                                                                  |
| nop                                                                                       |                     |                   |                      |                                                                                 |                                                                   |                                                            |                       | 1              | and the second second se |                      |                                                                  |
|                                                                                           |                     |                   |                      | 194                                                                             | ~                                                                 |                                                            |                       |                |                                                                                                    |                      |                                                                  |
| 元成                                                                                        |                     |                   | ● 網際線                | 略                                                                               | - <b>€</b> 100% -                                                 | 完成                                                         |                       |                | 😌 網際網路                                                                                                    |                      | 💐 100% 👻 🛒                                                       |